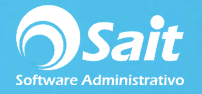

## **Conceptos de Cuentas por Pagar**

El catálogo de conceptos de cuentas por pagar permite definir nuevos conceptos para que los pueda utilizar según las necesidades de la empresa, ya sean como cargos o abonos.

Para poder definir nuevos conceptos, modificar o eliminarlos deberá ingresar al menú de **Cuentas por Pagar / Conceptos de Cuentas por Pagar.** 

| Agregar  | Modificar            | ×<br><u>E</u> liminar | Q<br><u>B</u> uscar F2 | E <u>x</u> cel | Cerra | r       |    |
|----------|----------------------|-----------------------|------------------------|----------------|-------|---------|----|
|          |                      |                       |                        |                |       |         | 25 |
| Concepto | Descripción          |                       |                        | Tipo           | Si    | g Folio |    |
| AB       | ABONO                |                       |                        | ABONO          |       |         |    |
| AC       | APLIC. NOTA          | DE CREDI              |                        | ABONO          |       |         |    |
| AI       | APLIC. ANTIC         | IPO                   |                        | ABONO          |       |         |    |
| AN       | ANTICIPO             |                       |                        | ABONO          |       |         |    |
| AT       | AJUSTE X TC          |                       |                        | ABONO          |       |         |    |
| CA       | CANC. ANTIC          | IPO                   |                        | CARGO          |       |         |    |
| СН       | CHEQUE               |                       | ABONO                  |                |       |         |    |
| CN       | CANC. NOTA DE CREDIT |                       | CARGO                  |                |       |         |    |
| CP       | COMPRA               |                       | CARGO                  |                |       |         |    |
| DC       | DEVOLUCION           | DE COMPR              | AS                     | ABONO          |       |         |    |
| GA       | GASTO                |                       |                        | CARGO          |       |         |    |
| NC       | NOTA DE CRE          | DITO                  |                        | ABONO          |       |         | 8  |

## Agregar nuevo concepto

Para agregar un nuevo concepto debe hacer clic en el botón de [Agregar].

- 1. Capture la clave del nuevo concepto a generar. (La clave puede estar compuesta por un máximo de 2 caracteres).
- 2. Capture la descripción o nombre del Concepto.
- 3. Seleccionar el tipo de concepto a ingresar, con la barra de espacio puede elegir: CARGO ó ABONO.
- 4. Indicar si es necesario o no, capturar alguna referencia en el nuevo concepto.
- 5. Indicar el nombre del reporte que se utilizará como comprobante de impresión.
- 6. Capturar el siguiente folio consecutivo del concepto de cuentas por pagar.

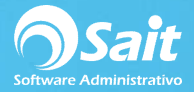

| Concepto                        | TR          |          |  |
|---------------------------------|-------------|----------|--|
| <u>D</u> escripción             | TRANSFEREN  | CIA      |  |
| Cargo / Abono                   | Abono       | •        |  |
|                                 | Capturar Re | ferencia |  |
| <u>R</u> eporte                 | [           |          |  |
| <u>S</u> iguiente<br>#Documento | 1           |          |  |
| #Documento                      | 1           |          |  |

7. Para grabar el nuevo concepto debe hacer clic en el botón [Grabar].

## Modificar un concepto

Para modificar un concepto debe hacer clic en el botón **[Modificar]**, estando posicionado sobre el concepto que desea modificar.

- 1. En pantalla, se mostraran los datos relacionados con el concepto.
- 2. Deberá realizar las modificaciones a los datos que sean necesarios.

| Concepto C              | н             |         |   |
|-------------------------|---------------|---------|---|
| Descripción C           | HEQUE (MXN)   |         |   |
| Cargo / Abono 🗛         | bono          | •       |   |
| 1                       | Capturar Refe | erencia |   |
| Reporte                 |               |         |   |
| Siguiente<br>#Documento |               | ī       |   |
|                         |               |         |   |
| 100                     | odificar      | Carrar  | ĩ |

3. Para grabar los cambios realizados al concepto, hacer clic en el botón [Grabar].

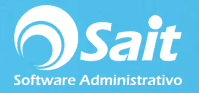

## Eliminar un concepto

Para eliminar un concepto debe hacer clic en el botón de **[Eliminar]**, estando posicionado sobre el concepto que desea modificar.

**NOTA:** se recomienda eliminar solamente los conceptos que no hayan sido utilizados aún.

1. En pantalla, se mostraran los datos relacionados con el concepto.

| Concepto TR             |                       |          |   |  |
|-------------------------|-----------------------|----------|---|--|
| Descripción TR          | ANSFERENC             | IA       |   |  |
| Cargo / Abono Ab        | ono                   | 7        | ] |  |
|                         | Ca <u>p</u> turar Ref | ierencia |   |  |
| <u>R</u> eporte         |                       |          |   |  |
| Siguiente<br>#Documento | 1                     |          |   |  |
| [                       |                       |          | 1 |  |

- 2. Debe verificar que el concepto a borrar sea el correcto.
- 3. Una vez confirmado el dato, y se haya asegurado que el concepto a eliminar es correcto, debe hacer clic en el botón [Eliminar].